#### **C7 xDSL Data Services**

C7 Release 7.2

The information contained in this presentation is not a commitment, promise, or legal obligation to deliver any material, code, or functionality. The development, release, and timing of any features or functionality described for our products remain at our sole discretion. #291-00051, Rev 10

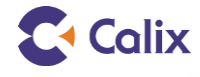

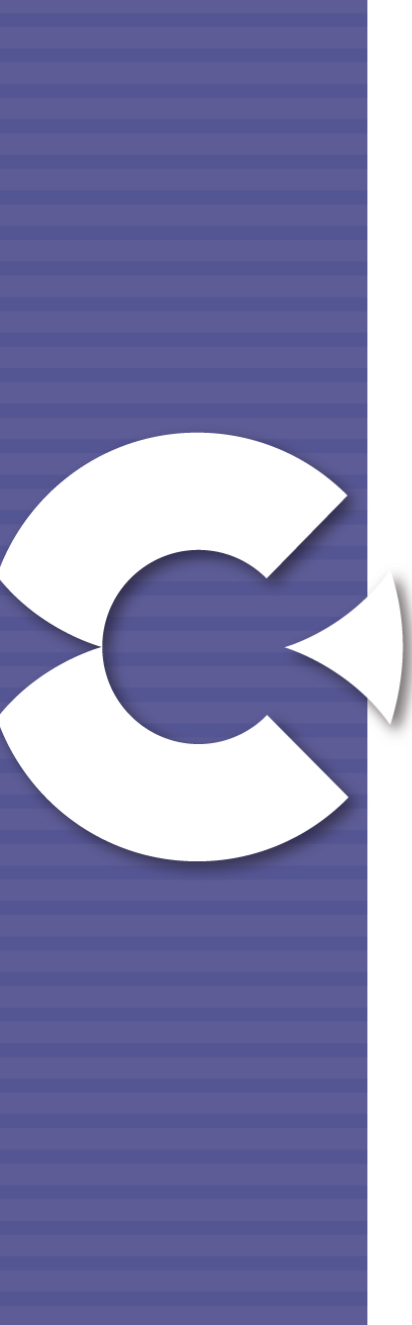

## **Conference Training Presentations**

#### To download a PDF copy of this presentation:

- ◄ Go to <u>calix.com/usergroup</u>
- On the Training tab, click the link for Download Training Presentations. You will be prompted for your Calix User credentials.

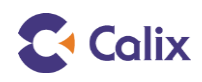

## **C7 EXA Data Services**

#### **Course Overview**

- C7 EXA Overview
- C7 Ethernet Links
- Configuring EXA VDSL Service
  - Configuring xDSL Profiles and Templates
  - Configuring xDSL Subscribers
- Configuring EXA GPON Service
  - Configuring Bandwidth Profiles and Templates
  - Configuring GPON Subscribers

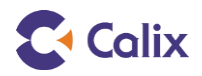

#### **Overview**

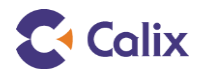

#### **Network Example**

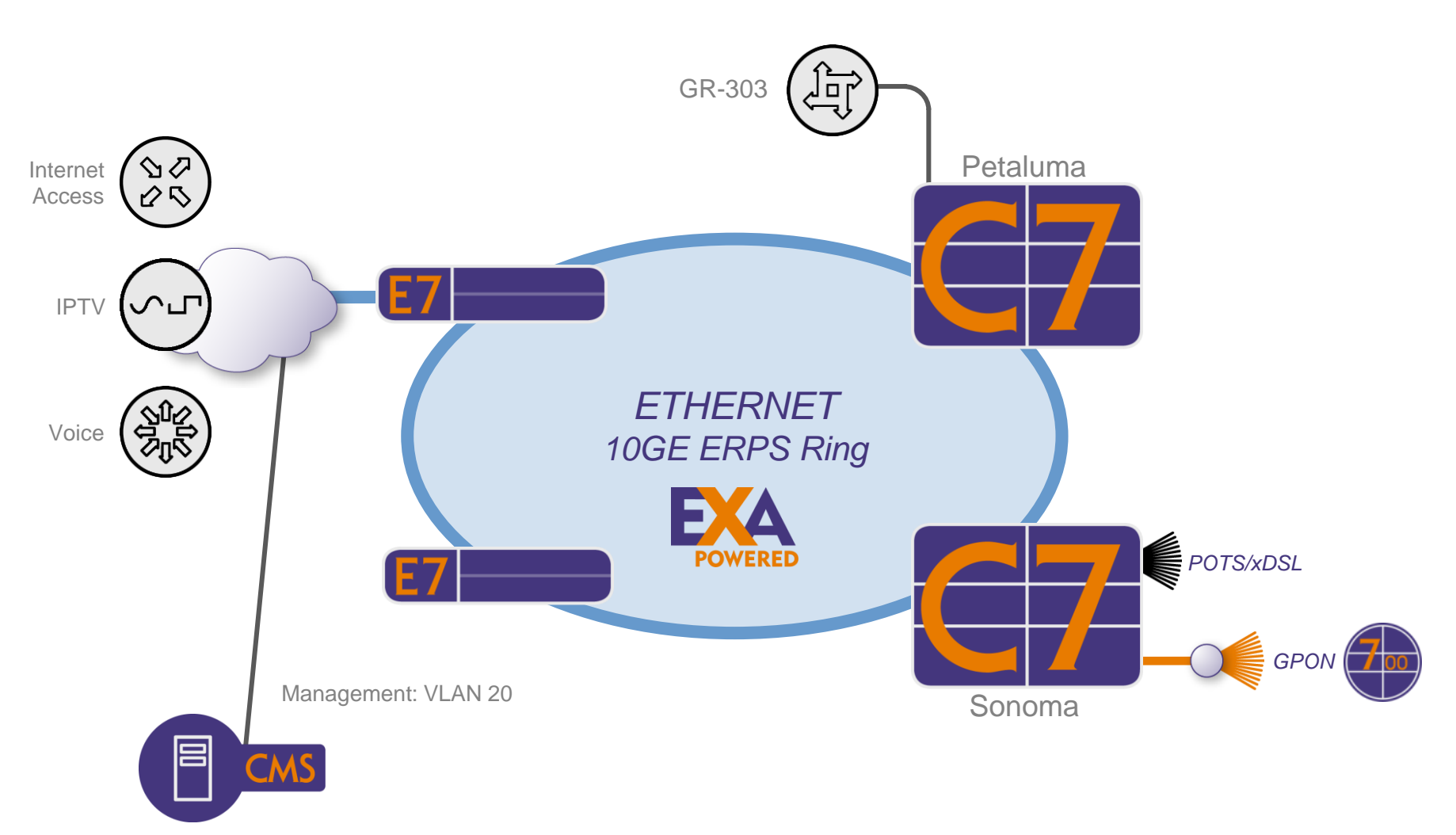

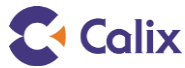

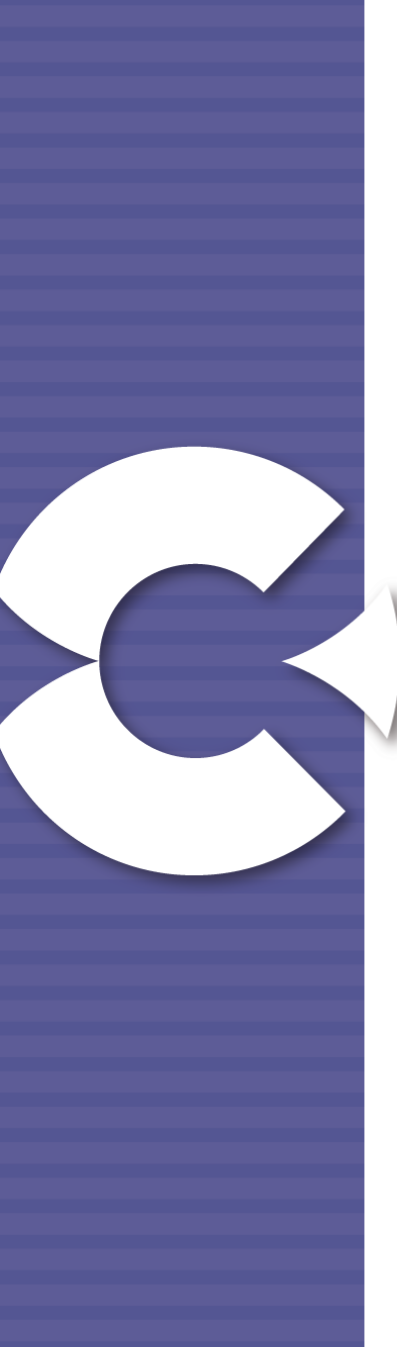

## **Deploying EXA Services**

#### **Calix EXA Line Cards**

- xDSL service cards
  - COMBO2-24V
  - VDSL2-24
- GPON
  - OLTG4-e

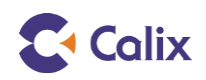

## COMBO2-24V Card and VDSL2-24 Card

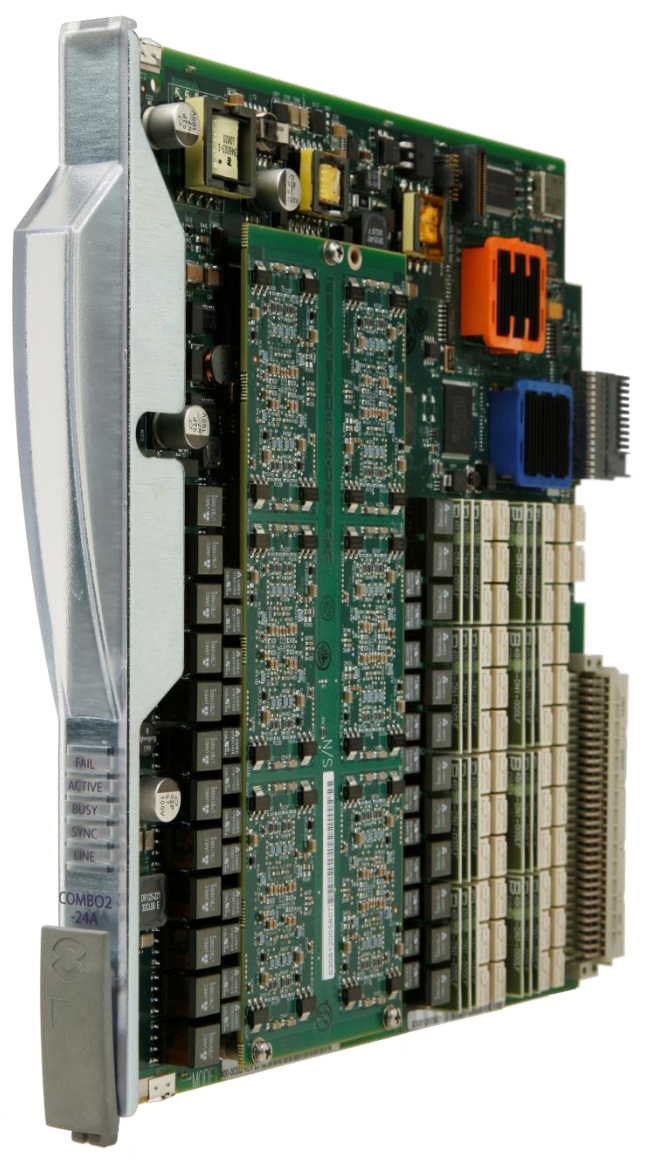

- VDSL2 with ADSL2+ fallback
- ADSL2+ bonding
- Non-contiguous bonding
- 4 24 ports, single slot
- Supports EXA and multiprotocol architecture

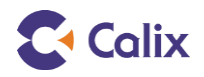

7

## **OLTG-4E Line Card**

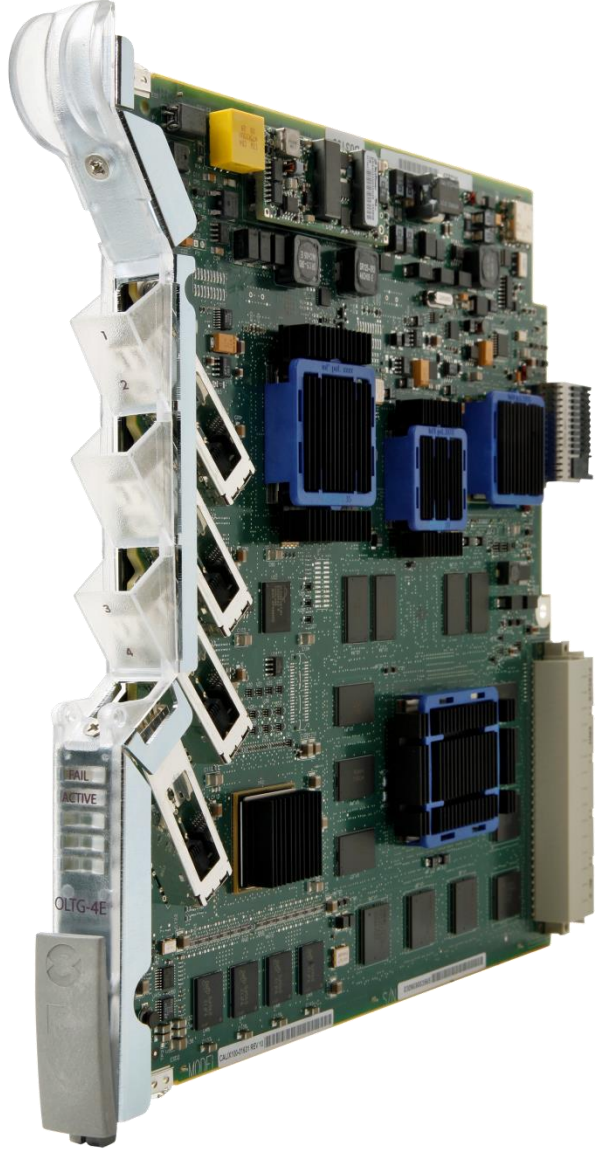

#### **Optical Line Terminal GPON-4 ports**

- ◄ Four optical ports (PONs) per card.
- Each port supports up to 64 ONTs.
  - 256 ONTs per card
- Supports 2.4 Gbps downstream, 1.2
   Gbps upstream per port.
- Supports EXA and multiprotocol architecture

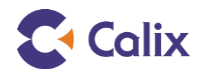

#### **C7 Ethernet Overview**

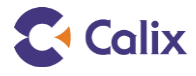

## **RAP-10GE Card**

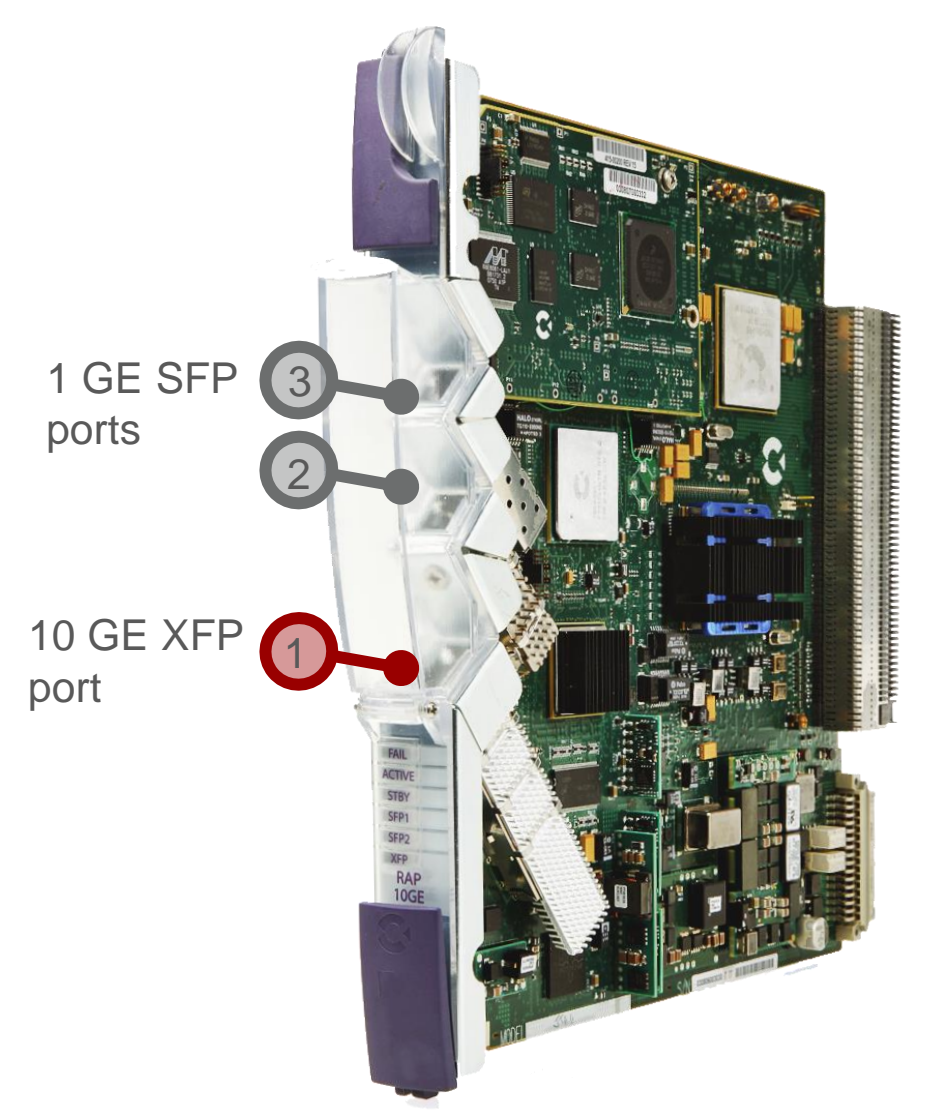

- Enables EXA architecture
- Supports traditional multiprotocol services
- Ethernet link protection:
  - ERPS
  - RSTP
  - Link aggregation
- All functions of RAP2/RAP3

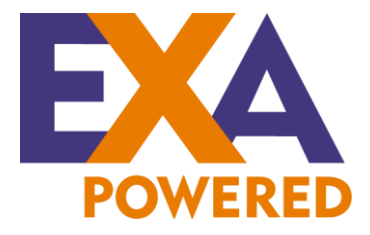

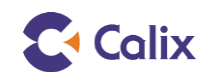

## **Local Bridging**

Requires RAP-10GE and EXA line cards 4

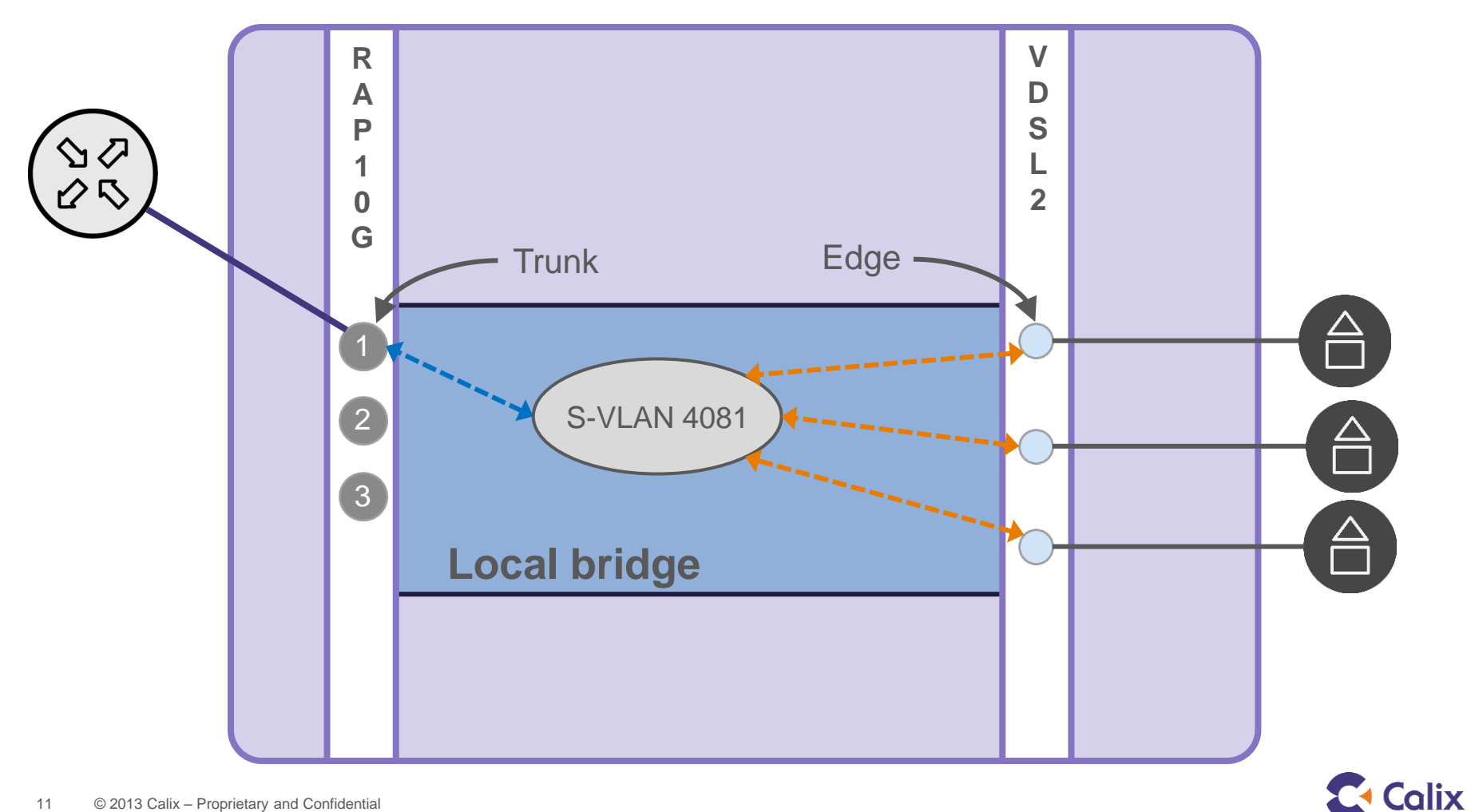

#### **EXA Ethernet Links**

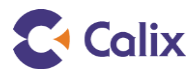

## **EXA Uplink and Downlink Basics**

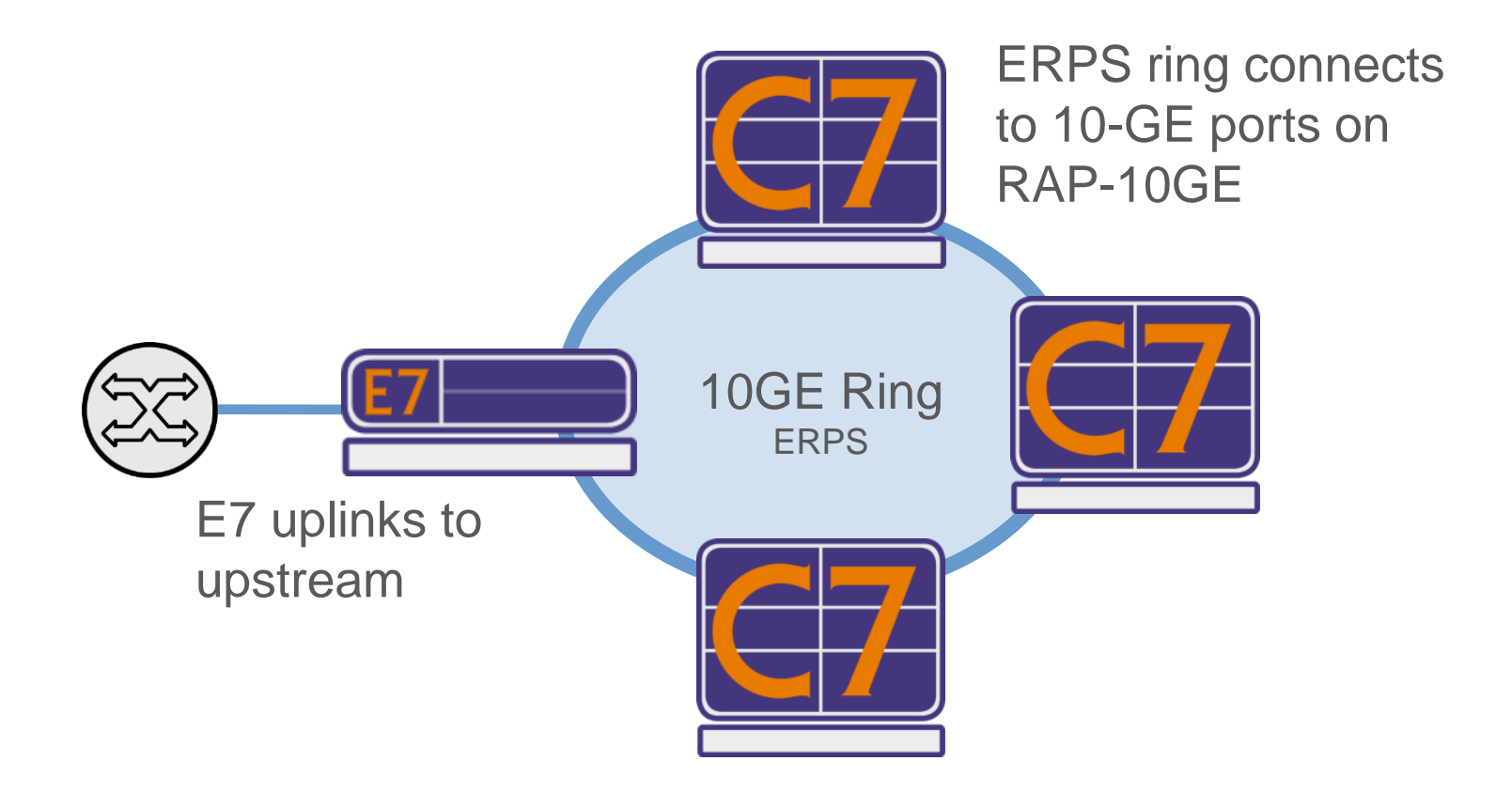

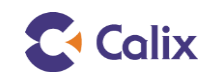

#### **Service Models – VLAN per Service**

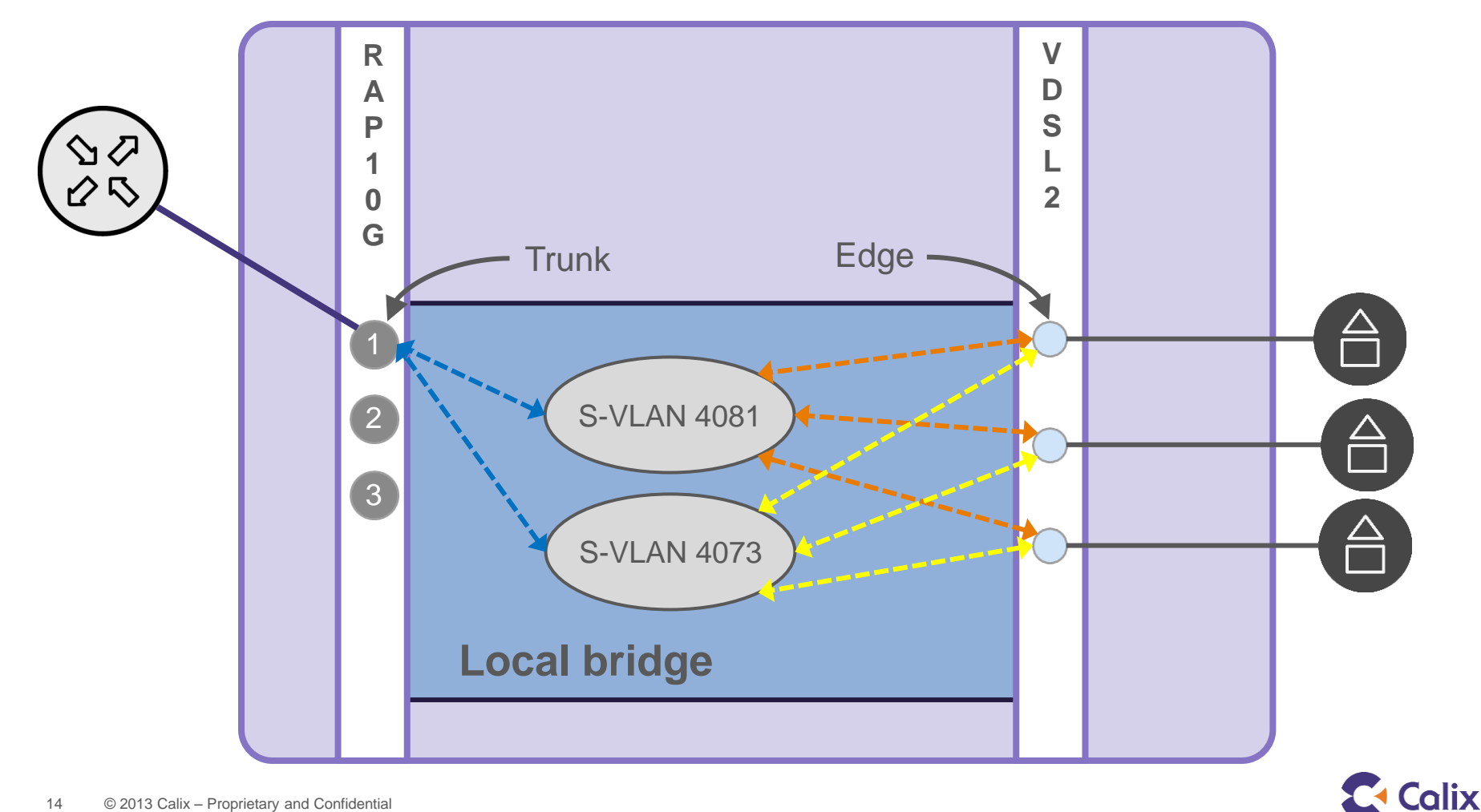

#### **Service Models – VLAN Per Port**

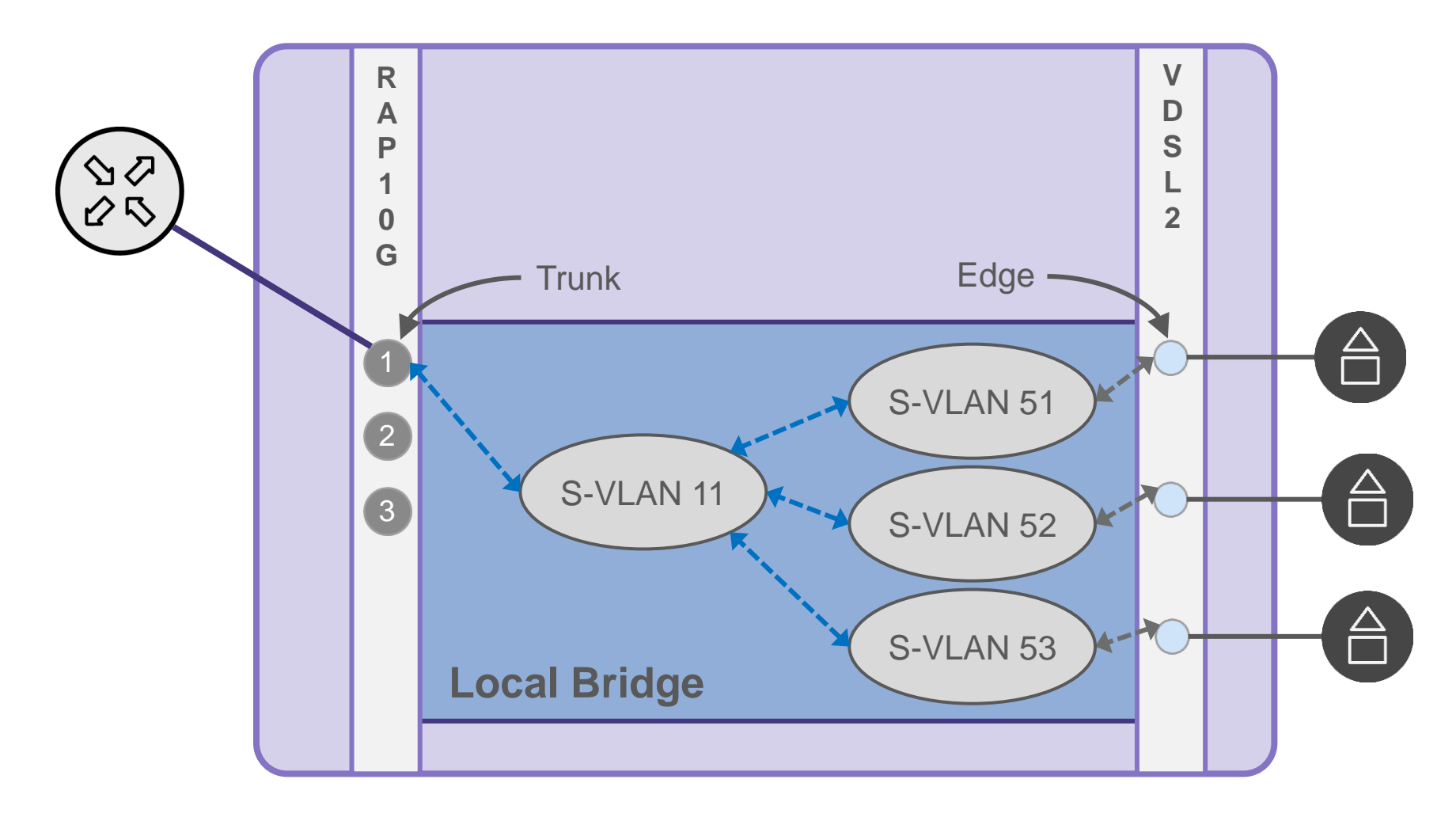

![](_page_14_Picture_2.jpeg)

#### **Service Models – Transparent LAN Service**

![](_page_15_Figure_1.jpeg)

![](_page_15_Picture_2.jpeg)

## Configuration

![](_page_16_Picture_1.jpeg)

## **Configuration Process**

![](_page_17_Figure_1.jpeg)

![](_page_17_Picture_2.jpeg)

## **Ethernet Uplink**

![](_page_18_Picture_1.jpeg)

## **Uplink Configuration Process**

![](_page_19_Figure_1.jpeg)

![](_page_19_Picture_2.jpeg)

#### **Create an S-VLAN**

![](_page_20_Figure_1.jpeg)

![](_page_20_Picture_2.jpeg)

### **Create a Trunk VLAN Interface**

#### CREATE > VLAN-IF > VLAN INTERFACE

| C VLAN Interface                                                                          |                                                                                                    |                                                                                                    |
|-------------------------------------------------------------------------------------------|----------------------------------------------------------------------------------------------------|----------------------------------------------------------------------------------------------------|
| VLAN Interface<br>Bridge/Uplink Shelf<br>VLAN<br>Bridge ● ATM Uplink ○<br>Equipment/Group | N1-1 (DEVELOPMEN ▼         4080         Local         N1-1-CSB (RAP-10GE)         N1-1-CSB-1 (DEVEL ▲         N1-1-CSB-2 (DEVEL         N1-1-CSB-3 (DEVEL | VLAN Interface object(s) to be created<br>D BRIDGE/UPLINK VLAN TEMPLATE PORTTYPE<br>N1-1-CSA-1 LOCAL 4080 ? Trunk<br>N1-1-CSB-1 LOCAL 4080 ? Trunk<br>Select a service VLAN |
| Interfaces                                                                                |                                                                                                    | Choose the trunk ports<br>on the RAP-10GE                                                                                                    |
| Port Type<br>Local SVLAN ID<br>Template                                                   | Trunk                                                                                                    | Select trunk as<br>the Port Type                                                                                                    |
|                                                                                           | <u>ADD</u> >>                                                                                                    | CREATE CANCEL                                                                                                    |

![](_page_21_Picture_3.jpeg)

### **Service Configuration**

![](_page_22_Picture_1.jpeg)

## **Subscriber Data Templates**

![](_page_23_Figure_1.jpeg)

#### **Templates should be based on service offerings**

- Simplify provisioning
- Apply pre-defined settings to subscriber connection
- Templates stored in CMS and applied using profiles that have been synchronized to networks.

![](_page_23_Picture_6.jpeg)

![](_page_24_Picture_0.jpeg)

## **Configuring xDSL Service**

#### In this section:

- C7 Internal xDSL Connections
- xDSL Configuration
  - Creating Profiles and Templates
  - Activating service

![](_page_24_Picture_7.jpeg)

### **C7 VDSL Connections - EXA**

![](_page_25_Figure_1.jpeg)

#### **VDSL CPE**

- VLAN-IF between local bridge and VDSL port
- VDSL port to VDSL CPE uses PTM-TC on the line

![](_page_25_Picture_5.jpeg)

## **C7 ADSL Connections - EXA**

![](_page_26_Figure_1.jpeg)

#### **VDSL CPE**

- VLAN-IF between local bridge and VDSL port
- VDSL port to ADSL CPE uses ATM-TC on the line
- Same as VDSL in ADSL fallback mode

![](_page_26_Picture_7.jpeg)

#### **Packet Mode**

#### Packet mode refers to traffic flow inside the C7

- Packet mode Y = VLAN-IF (EXA)
- Packet mode N = virtual bridge (non EXA)
- Only applicable to EXA Powered cards
  - Leave at "Default" allows xDSL template to be used with all cards
  - C7 chooses correct mode
- No Forces connection to VDSL ports to use Multiprotocol switch fabric
  - Can't use VDSL service types Must have ADSL CPE
  - Uses normal VCs within C7
  - Uses ATM VCs on the line
- Yes Connections to port can access EXA switch fabric OR multiprotocol switch fabric
  - Uses VLAN-IF or VC with Endpoint ID within C7
  - For ADSL Fallback, uses one ATM VC on the line

![](_page_27_Picture_14.jpeg)

#### **EXA Data Services**

![](_page_28_Picture_1.jpeg)

## **xDSL** Configuration

![](_page_29_Picture_1.jpeg)

## **xDSL Configuration Process**

![](_page_30_Figure_1.jpeg)

![](_page_30_Picture_2.jpeg)

## **VLAN-IF Template**

- Only used with Ethernet uplinks
- Define common values for subscriber facing VLAN interfaces
- Not all fields are used
  - See Course Guide
- Up to 20 VLAN-IF templates are allowed

![](_page_31_Figure_6.jpeg)

![](_page_31_Picture_7.jpeg)

## xDSL Template – VDSL Key Settings

- Service Type Must be VDSL2 or VDSL2MM
  - VDSL2MM allows for ADSL fallback
- Packet Mode Forced Y for VDSL
- Fallback VP/VC
- Line Profile Default is 8D
- Maximum and Minimum Rate Downstream and Upstream
  - Enter values in kbps
  - Values are automatically rounded to the next increment of 32

![](_page_32_Picture_9.jpeg)

### **XDSL Templates**

Define service attributes for xDSL service

![](_page_33_Figure_2.jpeg)

![](_page_33_Picture_3.jpeg)

### **Ethernet Bandwidth Profile Parameters**

#### **Committed Information Rate (CIR)**

- Guaranteed bandwidth
- Analogous to GFR

#### **Excess Information Rate (EIR)**

- Uncommitted bandwidth in excess of CIR
- Analogous to UBR+

# Ethernet Bandwidth Profile is global in CMS and can be reused

![](_page_34_Picture_8.jpeg)

### **Ethernet Bandwidth Profile**

![](_page_35_Figure_1.jpeg)

![](_page_35_Picture_2.jpeg)

## **Creating Subscriber Templates - EXA**

- CMS > Subscriber Templates > C7 > Data > Create
- Must select correct Template Type: XDSL EXA
  - Cannot apply EXA templates to ports on non-EXA cards

| Subscriber Templa      | te                |       |               |              |          |        | × |
|------------------------|-------------------|-------|---------------|--------------|----------|--------|---|
| NEW C7 Data Su         | bscriber Template |       |               |              |          |        |   |
|                        |                   |       |               |              |          |        |   |
| Template ID            | 1                 | ]     | Description 1 | 0x1          |          |        |   |
| Template Type          | XDSL - EXA 🔻      | ·     | XDSL Template | 1(@10Mb/1Mb) | •        |        |   |
| XDSL template override | (optional):       | _     |               |              |          |        |   |
| Min DS Rate            |                   | Kbps  | Max DS Rate   |              |          | Kbps   |   |
| Min US Rate            |                   | Kbps  | Max US Rate   |              |          | Kbps   |   |
| VLAN-IF Template       | 5(@subscriber)    | ·]    |               |              |          |        |   |
|                        |                   | _     |               |              |          |        |   |
| ┌Data Service Info─    |                   |       |               |              |          |        | _ |
| Data Service           |                   |       |               |              |          |        |   |
| Cor                    | nponent           | 1     | TxEthBW Prof  | R            | xEthBW F | Prof   |   |
| Data VLAN-IF           | 1                 | 0(@10 | meg)          | ▼ 1(@1meg    | 1)       | -      | - |
|                        |                   |       |               |              |          |        |   |
|                        |                   |       |               |              |          |        |   |
| 4                      |                   |       |               |              |          |        | . |
| -                      |                   |       |               |              |          |        | - |
|                        |                   |       |               |              |          |        |   |
|                        |                   |       |               | CRE          |          | CANCEL |   |
|                        |                   |       |               |              | v        |        |   |

![](_page_36_Picture_5.jpeg)

## **Activating Service**

#### **Using the Services Screen**

- Enter subscriber information
  - Used with Search
- Data template ◀
  - Only valid templates for the port type will show
  - ADSL ports won't show VDSL templates

![](_page_37_Figure_7.jpeg)

| V ADSL P         | ort N2-1-16-1 |
|------------------|---------------|
| Subscriber ID    | 7075551212    |
| User Description | Barney Rubble |

## **GPON Configuration**

![](_page_38_Picture_1.jpeg)

## **GPON Configuration Process**

![](_page_39_Figure_1.jpeg)

![](_page_39_Picture_2.jpeg)

![](_page_39_Picture_3.jpeg)

## **Creating Subscriber Templates - EXA**

- CMS > Subscriber Templates > C7 > Data > Create
- Must select correct Template Type: ONT EXA
  - Cannot apply EXA templates to ports on non-EXA cards

| Subscriber Template             |                 |                                             |
|---------------------------------|-----------------|---------------------------------------------|
| NEW C7 Data Subscriber Templ    | ate             |                                             |
|                                 |                 |                                             |
|                                 |                 |                                             |
| Template ID 21                  | Description 10x | x1                                          |
| Template Type ONT - EXA         | <b></b>         |                                             |
| VLAN-IF Template 5(@subscriber) | •               |                                             |
|                                 |                 |                                             |
|                                 |                 |                                             |
| Data Service Info               |                 |                                             |
| Data Service                    |                 |                                             |
| Component                       | TxEthBW Prof    | RxEthBW Prof                                |
| Data VLAN-IF                    | TU((@TUTTeg)    | <ul> <li>I((a) Integ)</li> <li>✓</li> </ul> |
|                                 |                 |                                             |
|                                 |                 | <b>&gt;</b>                                 |
|                                 |                 |                                             |
|                                 |                 |                                             |
|                                 |                 | CREATE CANCEL                               |

![](_page_40_Picture_5.jpeg)

## **Activating Service**

#### **Using the Services Screen**

- Enter subscriber information
  - Used with Search
- Data template ◀
  - Only valid templates for the port type will show
  - ADSL ports won't show VDSL templates

![](_page_41_Figure_7.jpeg)

| 💛 ADSL P         | ort N2-1-16-1 |
|------------------|---------------|
| Subscriber ID    | 7075551212    |
| User Description | Barney Rubble |

#### **EXA Video Services**

![](_page_42_Picture_1.jpeg)

## **Single VLAN**

![](_page_43_Figure_1.jpeg)

#### **MVR**

![](_page_44_Figure_1.jpeg)

## **Configuration Process**

![](_page_45_Figure_1.jpeg)

![](_page_45_Picture_3.jpeg)

## Video Uplink

![](_page_46_Figure_1.jpeg)

### **Video Uplink**

![](_page_47_Picture_1.jpeg)

![](_page_47_Picture_2.jpeg)

![](_page_48_Figure_1.jpeg)

![](_page_48_Picture_2.jpeg)

#### **Multicast Range**

- Create an MCAST Range Profile to specify each range of IP addresses
- Create the MVR
   Profile to map each
   range profile to a
   VLAN
- If you only have one video VLAN, you may use the existing ANY range profile

|                                                                                                    |                                                                        | ACTION REVE                    | RT REFRESH               | APPLY SEAR                    | CH                          |                  |
|----------------------------------------------------------------------------------------------------|------------------------------------------------------------------------|--------------------------------|--------------------------|-------------------------------|-----------------------------|------------------|
|                                                                                                    | SECURITY SYSTEM PROFIL                                                 | E3/E5-100                      | DEVICES                  |                               |                             |                  |
| NODE TACTRN05-2 (N2)     NETWORK GROUP ACC BB     NETWORK GROUP autodiscover     D    NETWORK GROUP az     AE ONTs | VIDEO CHANNELS VIDE<br>TRAFFIC PROFILE XDSL                            | O CHANNEL TEMP                 | LATE VI<br>ETHERNET BAND | AN-IF TEMPLATE                | PWE3 TEMPLATE<br>ETHERNET P | ROFILE EXA VIDEO |
|                                                                                                    | MCAST RANGE PROFILE                                                    | MVR PROFILE M                  | CAST PROFILE             | MATCH RULE PROFI              | LE MATCH LIST P             | ROFILE           |
|                                                                                                    | ID DESC MCAST RANGES                                                   |                                | ENABLED S                | YNCSTATE                      |                             |                  |
|                                                                                                    | edit                                                                   |                                |                          |                               |                             |                  |
|                                                                                                    | 1 @All vi (225.1.1.0,225.1.1.6)(23<br>ANY ANY (0.0.0.0,255.255.255.255 | 9.10.10.0,239.255.255.25<br>5) | 5) Y Sj<br>Y No          | nchronized<br>ot-Synchronized |                             |                  |
|                                                                                                    |                                                                        |                                |                          |                               |                             |                  |
| Global MCast Range Pro                                                                                             | ofile                                                                  |                                |                          |                               |                             |                  |
|                                                                                                    |                                                                        |                                |                          |                               |                             |                  |
| NEXY Global MCast                                                                                                  | Range Profile                                                          |                                |                          |                               |                             |                  |
|                                                                                                    |                                                                        |                                |                          |                               |                             |                  |
|                                                                                                    |                                                                        |                                | 🚭 Global MVR I           | Profile                       |                             |                  |
| Identifier                                                                                                    | Description                                                            | All video                      | Create Globa             | al MVR Profile                |                             |                  |
| Min Range 1 225.1.1.0                                                                                              | Max Range 1                                                            | 225.1.1.6                      |                          |                               |                             |                  |
| min. Cange 2 239.10.10.1                                                                                           | Max Range 2                                                            | 239.255.5.5                    |                          |                               |                             |                  |
| Min Range 3                                                                                                    | Max Range 3                                                            |                                | Global MVR Profil        | e                             |                             |                  |
| Min Range 4                                                                                                    | Max Range 4                                                            |                                |                          |                               |                             |                  |
|                                                                                                    | Enabled                                                                |                                | D                        | 1                             | Description                 | All Video        |
|                                                                                                    |                                                                        |                                |                          |                               |                             |                  |
|                                                                                                    | OK                                                                     | CANCI                          | VLAN 1                   | 60 🔻                          | RANGE Profile 1             | 1 (@All video) 🔻 |
|                                                                                                    | UN                                                                     | CANCI                          | VLAN 2                   | ▼                             | RANGE Profile 2             | <b></b>          |
|                                                                                                    |                                                                        |                                | VLAN 3                   | <b></b>                       | RANGE Profile 3             | <b></b>          |
|                                                                                                    |                                                                        |                                | VLAN 4                   | <b>•</b>                      | RANGE Profile 4             | <b></b>          |
|                                                                                                    |                                                                        |                                |                          |                               | Enabled                     | Y Y              |
|                                                                                                    |                                                                        |                                |                          |                               |                             |                  |
|                                                                                                    |                                                                        |                                |                          |                               |                             |                  |
|                                                                                                    |                                                                        |                                |                          |                               |                             | <u>A</u> DD >>   |
|                                                                                                    |                                                                        |                                |                          |                               |                             |                  |
|                                                                                                    |                                                                        |                                |                          |                               |                             |                  |

![](_page_49_Picture_6.jpeg)

**MVR** Profile

|                                                | CREATE                  | DELETE                                                         | ACTION            | REVERT         | REFRESH | APPLY                      | SE/ |
|------------------------------------------------|-------------------------|----------------------------------------------------------------|-------------------|----------------|---------|----------------------------|-----|
| NETWORK GROUP autodiscovered           AE ONTs | SECURITY                | SYSTEM                                                         | PROFILE SUB       | SCRIBER TEMP   | PLATES  |                            |     |
|                                                | C7 ONT                  | E5-400/E7                                                      | E3/E5-100         | DEVICES        |         |                            |     |
|                                                | ETHERNET                | PROFILE                                                        | EXA VIDEO         | VIDEO CHAN     | INELS   | VIDEO CHAN                 | NEL |
|                                                | MVR MC                  | AST                                                            |                   |                |         |                            |     |
|                                                | GLOBAL                  | . MVR PROFI                                                    | LE 1              |                |         | <b>4</b> 01 of 01 <b>▶</b> | _   |
| <b>b</b>                                       | Des<br>Associated<br>Sy | scription @MVR<br>1 VLANS 4073<br>Enabled Y<br>nc State Synchr | ronized           |                |         | <b></b>                    | ł   |
| ~~~~~~~~~~~~~~~~~~~~~~~~~~~~~~~~~~~~~~~        |                         |                                                                |                   |                |         |                            | 1   |
|                                                | the second second       | and the second                                                 | والمعربي والمعالي | and the second |         |                            | 5   |

![](_page_50_Picture_3.jpeg)

#### **MCAST** Profile

 Create the MCAST profile Global MCAST Profile that points to the **Global MCAST Profile** MVR profile Global MCAST Profile ID ID 8 Streams Description Max Streams (@All Video) MVR Profile Enabled Ŧ

![](_page_51_Picture_3.jpeg)

![](_page_51_Picture_4.jpeg)

OUI Match List for Untagged EXA Video

- Create the Match Rule(s):
  - In CMS, create a Match Rule Profile for each STB type

| REGION root                                                        |                                                                                                    | CREATE                                                                                                    | DELET                                                                                                    | E AC                                                                                                    | TION                                                                                                    | REVERT                                                                                                    | REFRESH                                                                                                    | APPLY                                                                                                    | SEARCH                                                                                                    | ]                                                                                                    |                                                                                                    |
|--------------------------------------------------------------------|----------------------------------------------------------------------------------------------------|----------------------------------------------------------------------------------------------------|----------------------------------------------------------------------------------------------------|----------------------------------------------------------------------------------------------------|----------------------------------------------------------------------------------------------------|----------------------------------------------------------------------------------------------------|----------------------------------------------------------------------------------------------------|----------------------------------------------------------------------------------------------------|----------------------------------------------------------------------------------------------------|----------------------------------------------------------------------------------------------------|----------------------------------------------------------------------------------------------------|
| REGION C7 8.0 training     NETWORK tactrn06     NODE TACTRN08 (M1) | S                                                                                                    | CURITY                                                                                                    | SYSTEM                                                                                                    | PROFIL                                                                                                    | SUBSCR                                                                                                    | RIBER TEMP                                                                                                    | PLATES                                                                                                    |                                                                                                    |                                                                                                    |                                                                                                    |                                                                                                    |
|                                                                    | C7                                                                                                    | E7                                                                                                    | ONT E5                                                                                                    | -400/E7                                                                                                    | E3/E5-10                                                                                                    | 0 DEVI                                                                                                    | CES                                                                                                    |                                                                                                    |                                                                                                    |                                                                                                    |                                                                                                    |
| NETWORK GROUP autodiscover<br>NETWORK GROUP az<br>AE ONTs          | VI<br>TF                                                                                                    | DEO CHA<br>RAFFIC PI                                                                                                    | NNELS                                                                                                    | VIDEO<br>XDSL TE                                                                                                    | CHANNEL                                                                                                    | TEMPLATE                                                                                                    | V<br>HERNET BAN                                                                                                    | /LAN-IF TEMPI<br>I <del>DWIDTH PRO</del> F                                                                                                    | LATE P                                                                                                    | WE3 TEMPLATE<br>ETHERNET PROFILE                                                                                                    | EXA VIDEO                                                                                                    |
| -                                                                  | M                                                                                                    | CAST RAN                                                                                                    | NGE PROFI                                                                                                    | LE M                                                                                                    | R PROFILE                                                                                                    | MCAST                                                                                                    | PROFILE                                                                                                    | MATCH RUL                                                                                                    | E PROFILE                                                                                                    | MATCH LIST PROFILE                                                                                                    |                                                                                                    |
|                                                                    |                                                                                                    | ID DESC                                                                                                    | SRCMAG                                                                                                    | SRCMAG                                                                                                    | MASK EN                                                                                                    | ABLED ST                                                                                                    | NCSTATE                                                                                                    |                                                                                                    |                                                                                                    |                                                                                                    |                                                                                                    |
|                                                                    | edit                                                                                                    |                                                                                                    |                                                                                                    |                                                                                                    |                                                                                                    |                                                                                                    |                                                                                                    |                                                                                                    |                                                                                                    |                                                                                                    |                                                                                                    |
|                                                                    |                                                                                                    | 1 @Amin<br>2 @ADB                                                                                                    | 00:02:02:00<br>00:03:91:00                                                                                                    | 24<br>24                                                                                                    | Y<br>Y                                                                                                    | Syr                                                                                                    | chronized                                                                                                    |                                                                                                    |                                                                                                    |                                                                                                    |                                                                                                    |
|                                                                    | MS REGION root REGION root REGION root REGION C7 8.0 training NETWORK tactmode (N1) D NODE TACTRNOS2 (N2) NDE TACTRNOS2 (N2) NETWORK GROUP TACE RETVORK GROUP Autodiscover NETWORK GROUP az | MS REGION root REGION root REGION c7 8.0 training REGION RCT 8.0 training NETWORK technolog NETWORK GROUP ActRNobe (N1) D NODE TACTRNobe (N1) D NODE TACTRNobe (N1) D NODE TACTRNobe (N2) NETWORK GROUP Act Content of the training (N2) NETWORK GROUP Act Content of the training (N2) AE ONTS | MS REGION root REGION root REGION croot REGION croot RETWORK GROUP Accesses RETWORK GROUP Accesses RETWORK GROUP Accesses RETWORK GROUP Accesses RETWORK GROUP accesses RETWORK GROUP accesses RETWORK GROUP ACCESSES RETWORK GROUP ACCESSES RETWORK GROUP ACCESSES RETWORK GROUP ACCESSES RETWORK GROUP ACCESSES RETWORK GROUP ACCESSES RETWORK GROUP A | MS<br>REGION root<br>REGION croot<br>REGION croot<br>REGION croot<br>NETWORK testmode<br>NETWORK tactmode (M1)<br>D NODE TACTRNO62 (N2)<br>NETWORK GROUP Autodiscover<br>NETWORK GROUP Autodiscover<br>NETWORK GROUP autodiscover<br>NETWORK GROUP active<br>NETWORK GROUP active<br>NETWORK GROUP active<br>NETWORK SROUP active<br>NETWORK SROUP ACtive<br>NETWORK SROUP ACtive<br>NETWORK SROUP | MS<br>REGION root<br>REGION root<br>REGION c7 8.0 training<br>■ REGION c7 8.0 training<br>■ NETWORK tactmode (N1)<br>D NODE TACTRNOS2 (N2)<br>■ RETWORK GROUP Autodiscover<br>■ RETWORK GROUP autodiscover<br>■ RETWORK GROUP autodiscover<br>■ RETWORK GROUP autodiscover<br>■ RETWORK GROUP autodiscover<br>■ RETWORK GROUP autodiscover<br>■ RETWORK GROUP autodiscover<br>■ RETWORK GROUP autodiscover<br>■ RETWORK GROUP autodiscover<br>■ RETWORK GROUP autodiscover<br>■ RETWORK GROUP autodiscover<br>■ RETWORK GROUP autodiscover<br>■ RETWORK GROUP autodiscover<br>■ REGON root<br>■ REGON root<br>■ RETWORK GROUP autodiscover<br>■ RETWORK GROUP autodiscover<br>■ REGON root<br>■ REGON root<br>■ RETWORK GROUP autodiscover<br>■ RETWORK GROUP autodiscover<br>■ REGON root<br>■ REGON root<br>■ REGON root<br>■ REGON root<br>■ RETWORK GROUP autodiscover<br>■ REGON root<br>■ REGON root<br>■ REGON root<br>■ REGON root<br>■ REGON root<br>■ RETWORK GROUP autodiscover<br>■ RETWORK GROUP autodiscover<br>■ REGON root<br>■ REGON root<br>■ REGON root<br>■ REGON root<br>■ RETWORK ROOT<br>■ REGON root<br>■ RETWORK ROOT<br>■ REGON root<br>■ RETWORK ROOT<br>■ REGON root<br>■ RETWORK ROOT<br>■ REGON root<br>■ RETWORK ROOT<br>■ REGON root<br>■ REGON root<br>■ REGON ROOT<br>■ REGON root<br>■ REGON root<br>■ REGON ROOT<br>■ REGON root<br>■ REGON ROOT<br>■ REGON ROOT<br>■ REGON ROOT<br>■ REGON ROOT<br>■ REGON ROOT<br>■ REGON ROOT<br>■ REGON ROOT<br>■ REGON ROOT<br>■ REGON ROOT<br>■ REGON ROOT<br>■ REGON ROOT<br>■ REGON ROOT<br>■ REGON ROOT<br>■ REGON ROOT<br>■ REGON ROOT<br>■ REGON ROOT<br>■ REGON ROOT<br>■ ROOT<br>■ REGON ROOT<br>■ REGON ROOT<br>■ REGON ROOT<br>■ REGON ROOT<br>■ REGON ROOT<br>■ REGON ROOT<br>■ REGON<br>■ REGON ROOT<br>■ REGON ROOT<br>■ REGON<br>■ REGON<br>■ | MS     CREGION root       REGION root     REGION root       Image: Region root     REGION root       Image: Region root     REGION root       Image: Region root     REGION root       Image: Region root     REGION root       Image: Region root     REGION root       Image: Region root     REGION root       Image: Region root     REGION root       Image: Region root     REGION root       Image: Region root     REGION root       Image: Region root     REGION root       Image: Region root     REGION root       Image: Region root     VIDEO CHANNELS       Image: Region root     VIDEO CHANNELS       Image: Region root     VIDEO CHANNELS       Image: Region root     VIDEO CHANNELS       Image: Region root     REGION root       Image: Region root     REGION root       Image: Region root     REGION root       Image: Region root     REGION root       Image: Region root     REGION root       Image: Region root     REGION root       Image: Region root     REGION root       Image: Region root     REGION root       Image: Region root     REGION root       Image: Region root     REGION root       Image: Region root     REGION root       Image: Region root <th>MS     CREGION root     CREATE     DELETE     ACTION     REVERT       REGION root     REGION root     SCURITY     SYSTEM     PROFILE     SUBSCRIBER TEMP       DI NODE TACTRNOS (N1)     C7     E7     ONT     E5-400/E7     E3/E5-100     DEVI       NETWORK GROUP AUDISOVER     VIDEO CHANNELS     VIDEO CHANNEL TEMPLATE     ETI       NETWORK GROUP audidisover     VIDEO CHANNELS     VIDEO CHANNEL TEMPLATE     ETI       METACRNOS (N1)     UDEO CHANNELS     VIDEO CHANNEL TEMPLATE     ETI       METACRNOS (ROUP audidisover     VIDEO CHANNELS     VIDEO CHANNEL TEMPLATE     ETI       MCAST RANGE PROFILE     MVR PROFILE     MCAST     MCAST       ID     DESC     SRCMAC     SRCMACMASK     ENABLED       edk     1     @ADB     00:02:02:00 [24     Y     Syn</th> <th>MS REGION root REGION root REGION root REGION root RETWORK conder REFRESH SECURITY SYSTEM PROFILE SUBSCRIBER TEMPLATES C7 E7 ONT E5400/E7 E3/E5-100 DEVICES VIDEO CHANNELS VIDEO CHANNEL TEMPLATE VIDEO CHANNEL TEMPLATE TRAFFIC PROFILE XDSL TEMPLATE ETHERNET BAN MCAST RANGE PROFILE MVR PROFILE MCAST PROFILE ID DESC SRCMAC SRCMACMASK ENABLED SYNCSTATE edit</th> <th>MS REGION root REGION root REGION root REGION croot REGION croot RETWORK (service) RETWORK (service) RETWORK (SROUP accession of the service of the service</th> <th>MS<br/>REGION root<br/>REGION root<br/>REGION croot<br/>REGION croot<br/>REGION croot<br/>RETWORK converted<br/>NODE TACTRNOG (M)<br/>DI NODE TACTRNOG (M)<br/>DI NODE TACTRNOG (M)</th> <th>MS<br/>REGION root<br/>REGION root<br/>REGION croot<br/>REGION croot<br/>REGION croot<br/>RETWORK carrood<br/>NODE TACTRNO62 (N1)<br/>DI NODE TACTRNO62 (N2)<br/>NODE TACTRNO62 (N2)<br/>NODE TACTRNO62 (N2)<br/>NETWORK GROUP Autodiscover<br/>NETWORK GROUP Autodiscover<br/>NETWORK GROUP Autodiscover<br/>NETWORK GROUP autodiscover<br/>NETWORK GROUP autodisc</th> | MS     CREGION root     CREATE     DELETE     ACTION     REVERT       REGION root     REGION root     SCURITY     SYSTEM     PROFILE     SUBSCRIBER TEMP       DI NODE TACTRNOS (N1)     C7     E7     ONT     E5-400/E7     E3/E5-100     DEVI       NETWORK GROUP AUDISOVER     VIDEO CHANNELS     VIDEO CHANNEL TEMPLATE     ETI       NETWORK GROUP audidisover     VIDEO CHANNELS     VIDEO CHANNEL TEMPLATE     ETI       METACRNOS (N1)     UDEO CHANNELS     VIDEO CHANNEL TEMPLATE     ETI       METACRNOS (ROUP audidisover     VIDEO CHANNELS     VIDEO CHANNEL TEMPLATE     ETI       MCAST RANGE PROFILE     MVR PROFILE     MCAST     MCAST       ID     DESC     SRCMAC     SRCMACMASK     ENABLED       edk     1     @ADB     00:02:02:00 [24     Y     Syn | MS REGION root REGION root REGION root REGION root RETWORK conder REFRESH SECURITY SYSTEM PROFILE SUBSCRIBER TEMPLATES C7 E7 ONT E5400/E7 E3/E5-100 DEVICES VIDEO CHANNELS VIDEO CHANNEL TEMPLATE VIDEO CHANNEL TEMPLATE TRAFFIC PROFILE XDSL TEMPLATE ETHERNET BAN MCAST RANGE PROFILE MVR PROFILE MCAST PROFILE ID DESC SRCMAC SRCMACMASK ENABLED SYNCSTATE edit | MS REGION root REGION root REGION root REGION croot REGION croot RETWORK (service) RETWORK (service) RETWORK (SROUP accession of the service of the service | MS<br>REGION root<br>REGION root<br>REGION croot<br>REGION croot<br>REGION croot<br>RETWORK converted<br>NODE TACTRNOG (M)<br>DI NODE TACTRNOG (M)<br>DI NODE TACTRNOG (M) | MS<br>REGION root<br>REGION root<br>REGION croot<br>REGION croot<br>REGION croot<br>RETWORK carrood<br>NODE TACTRNO62 (N1)<br>DI NODE TACTRNO62 (N2)<br>NODE TACTRNO62 (N2)<br>NODE TACTRNO62 (N2)<br>NETWORK GROUP Autodiscover<br>NETWORK GROUP Autodiscover<br>NETWORK GROUP Autodiscover<br>NETWORK GROUP autodiscover<br>NETWORK GROUP autodisc |

| Match Rule Profile                                                                      |                                          |                |
|-----------------------------------------------------------------------------------------|------------------------------------------|----------------|
| NEW Match Rule P                                                                        | Profile                                  |                |
| Identifier [<br>Description [<br>Source MAC Address [<br>Source MAC Mask [<br>Enabled [ | 2<br>ADB<br>00:03:91:00:00:00<br>24<br>Y | )<br>)<br>NCEL |

| Identifie       | 1         |  |
|-----------------|-----------|--|
| Description     | Amino STB |  |
| Source MAC Mask | 24        |  |
| Enabled         | Y         |  |
|                 |           |  |
|                 |           |  |

![](_page_52_Picture_7.jpeg)

OUI Match List for Untagged EXA Video

Create the Match List CMS CREATE REVERT REFRESH APPLY SEARCH DELET REGION C7 8.0 training Profile: SECURITY SYSTEM PROFILE SUBSCRIBER TEMPLATES INETWORK tactrn0 NODE TACTR E5-400/E7 ONT E3/E5-100 DEVICES C7 E7 NETWORK TIDEO CHANNELS VIDEO CHANNEL TEMPLATE VLAN-IF TEMPLATE PWE3 TEMPLATE From CMS NETWOR 🗈 💼 NETV TRAFFIC PROFILE EXA VIDEO XDSL TEMPLATE ETHERNET BANDWIDTH PROFILE ETHERNET PROFILE AE. MVR PROFILE MCAST PROFILE MCAST RANGE PROFILE MATCH RULE PROFILE MATCH LIST PROFILE Profile>C7>EXA Video>Match List Profile, click C Match List Profile Create. NEW Match List Profile Click the selection button. Identifier Description Amino AD Match Rule(s) Specify the rule(s) Enabled to include. Edit Match List Profile X St Match List Profile Available Match Rule Profi Selected Match Rule Profiles DESC SRCMAC MASK DESC SRCMAC MASK ID ID @Amino STB 00:02:02:00:00:00 @ADB 00:03:91:00:00:00 ADD >> << REMOVE OK CANCEL CANCEL OK

![](_page_53_Picture_3.jpeg)

#### VLAN-IF Template

- Create the VLAN-IF Template
  - Specify the MCAST and Match sist Profile

| VLAN-IF Template                 |                     |               |
|----------------------------------|---------------------|---------------|
| NEW VI AN-IE Template            |                     |               |
| NEW VEAR-In remplate             |                     |               |
|                                  |                     |               |
| Template Identifier              | 4                   |               |
| Description                      | EXA video           |               |
| Port Type                        |                     | <b>_</b>      |
| ARP Learning                     | N                   | <b>_</b>      |
| DHCP Directionality              | Client              | ▼             |
| Lease Limit                      | 4                   | ▼             |
| IGMP Type                        | None                | ▼             |
| Encapsulation Type               | Ethernet V2         | ▼             |
| DOS Protection                   | Ν                   |               |
| Port Direction                   | Downstream (Secure) | <u> </u>      |
| Option 82 Action                 | None                |               |
| PPPoE Access Concentrator Enable | N.                  |               |
| PPPoE Subscriber Enable          | N                   |               |
| SIP<br>STR Cost                  | 100                 | $\rightarrow$ |
| STP CUSI<br>STP Priority         | 100                 |               |
| Local SVI AN ID                  | <u>  28</u>         |               |
| S-Tag Type I                     | C-Tag 8100          | <b>_</b>      |
| Traffic Profile                  |                     |               |
| Backward Traffic Profile         |                     | <b>_</b>      |
| Cross-Connect Path               |                     | <b>T</b>      |
| Protection Class                 |                     | $\overline{}$ |
| Tx ⊾ thernet Bandwidth Profile   |                     | ▼             |
| Rx Ethernet Bandwidth Profile    |                     | ▼             |
| MCAST Profile                    | 1                   | ▼             |
| Match List Profile               | 1                   | <b>_</b>      |
| 802.1g Priority Bits Policy      | Priority 4          |               |
|                                  |                     |               |
|                                  | ок                  | CANCEL        |
|                                  |                     |               |

![](_page_54_Picture_5.jpeg)

Subscriber Template

 Create Video Subscriber Template(s) that reference the correct VLAN-IF template

| IEW C7 Video Subscriber Te                                                          | emplate      |               |               |                                                             |
|-------------------------------------------------------------------------------------|--------------|---------------|---------------|-------------------------------------------------------------|
|                                                                                     |              |               | [             |                                                             |
| Template ID 2                                                                       |              | Description   | VDSL 8 Stream |                                                             |
| Template Type XDSL - EXA                                                            | •            | XDSL Template | 5(@VDSL10/1)  | •                                                           |
| DSL template override (optional):                                                   | Khar         | May DC Date   |               | Khaa                                                        |
| Min US Rate                                                                         | Kops         | Max US Rate   |               | Kops                                                        |
| MIN US Kate                                                                         | Kbps         | max US Rate   |               | Kbps                                                        |
| fidas Samisa lufa                                                                   |              |               |               |                                                             |
| <b>Video Service Info</b><br>Video Subscriber VCs                                   |              |               |               |                                                             |
| Video Service Info<br>Video Subscriber VCs<br>Component                             | Non          | TxEthBW Pro   | f R:          | xEthBW Prof                                                 |
| /ideo Service Info<br>/ideo Subscriber VCs<br>Component<br>EXA Video VLAN-IF        | NONE         | TxEthBW Pro   | f R:          | xEthBW Prof                                                 |
| Video Service Info<br>Video Subscriber VCs<br>Component<br>EXA Video VLAN-IF        | NONE         | TxEthBW Pro   | f R           | xEthBW Prof<br>▼                                            |
| Video Service Info<br>Video Subscriber VCs<br>Component<br>EXA Video VLAN-IF        | NONE         | TxEthBW Pro   | f R<br>NONE   | xEthBW Prof                                                 |
| Video Service Info<br>Video Subscriber VCs<br>Component<br>EXA Video VLAN-IF        | NONE         | TxEthBW Pro   | f R<br>NONE   | xEthBW Prof                                                 |
| Video Service Info<br>Video Subscriber VCs<br>Component<br>EXA Video VLAN-IF        | NONE         | TxEthBW Pro   | f R<br>▼NONE  | xEthBW Prof                                                 |
| <b>/ideo Service Info</b><br>/ideo Subscriber VCs<br>Component<br>EXA Video VLAN-IF | NONE         | TxEthBW Pro   | f R<br>▼NONE  | xEthBW Prof                                                 |
| Video Service Info<br>Video Subscriber VCs<br>Component<br>EXA Video VLAN-IF        | NONE .       | TxEthBW Pro   | I R           | KEthBW Prof                                                 |
| Video Service Info<br>Video Subscriber VCs<br>Component<br>EXA Video VLAN-IF        | NONE<br>NONE | TxEthBW Pro   | I R           | xEthBW Prof<br>▼<br>criber IP Channel Stream.<br>ALL REMOVE |
| Video Service Info<br>Video Subscriber VCs<br>Component<br>EXA Video VLAN-IF        | NONE<br>NONE | TxEthBW Pro   | INONE         | xEthBW Prof<br>▼<br>criber IP Channel Stream.<br>ALL REMOVE |

| Subscriber Template                  |                                    |                         | X              |
|--------------------------------------|------------------------------------|-------------------------|----------------|
| NEW C7 Video Subscriber Template     |                                    |                         |                |
|                                      |                                    |                         |                |
|                                      |                                    |                         |                |
| Template ID 1                        | Description EXA Vi                 | deo 8 Streams           |                |
| Template Type ONT - EXA              | •                                  |                         | _              |
| VLAN-IF Template 1(@Video EXA SUB)   | <ul><li></li></ul>                 |                         |                |
|                                      |                                    |                         |                |
|                                      |                                    |                         |                |
| Video Service Info                   |                                    |                         |                |
| Video Subscriber VCs                 |                                    |                         |                |
| Component                            | TxEthBW Prof                       | RxEthBW                 | Prof           |
| EXA Video VLAN-IF                    | NONE                               | NONE                    | •              |
|                                      |                                    |                         |                |
|                                      |                                    |                         |                |
|                                      |                                    |                         |                |
| •                                    |                                    |                         | •              |
| Create Residential Gateway (RG) Enab | led Video Subscriber Template by r | emoving Subscriber IP C | hannel Stream. |
|                                      | ]                                  | REMOVE ALL              | REMOVE         |
|                                      |                                    |                         |                |
|                                      |                                    | CREATE                  | CANCEL         |
|                                      |                                    | CREATE                  | CANCEL         |
|                                      |                                    |                         |                |

![](_page_55_Picture_5.jpeg)

#### **Service Activation**

Apply Subscriber Template

 Apply the Video Subscriber Template

| OPTICAL NETWORK TERMINATION N1-1-1-1-1 | <b>4</b> 01 of 01 <b>▶</b>                     |
|----------------------------------------|------------------------------------------------|
| Subscriber ID                          | COPY TO ALL PORTS                              |
| User Description                       |                                                |
| ▼ GE №1-1-1-1-1                        |                                                |
| Subscriber ID                          |                                                |
| User Description                       | -                                              |
| Residential Gateway                    |                                                |
| Video Service                          |                                                |
| Video Template 1 (EXA Video 8 Streams) | -                                              |
| Base VLAN VIan 60 (Video Uplink)       | CVid NTAGGED ▼ RCVid NONE ▼ PBits Priority 4 ▼ |
| Status 🕕 Not Provisioned with CMS 🛛    |                                                |
| Data Service                           |                                                |
| Data Template                          | Data BWC                                       |
| Uplink                                 | -                                              |
| Status 🌖 Not Provisioned with CMS 🛛 🛄  |                                                |
| Data Service                           |                                                |
| Data Template                          | ▼ Data BWC ▼                                   |
| Uplink                                 | -                                              |
| Status 🕦 Not Provisioned with CMS 🛛 🛄  |                                                |
| <b>FE</b> N1-1-1-1-2                   |                                                |
| <b>Voice</b> N1-1-1-1-1                |                                                |
| Voice N1-1-1-1-2                       |                                                |

| XDSL PORT N2-1-1-1                  | <b>4</b> 01 of 01 <b>▶</b>                   |
|-------------------------------------|----------------------------------------------|
| Subscriber ID                       | COPY TO ALL PORTS                            |
| User Description                    |                                              |
| VDSL Port N2-1-1-1                  |                                              |
| Subscriber ID                       |                                              |
| User Description                    |                                              |
| Residential Gateway                 |                                              |
| Video Service                       |                                              |
| Video Template 2 (VDSL 8 Stream)    | -                                            |
| Base VLAN Vlan 60 (Video Uplink)    | CVid NTAGGED V RCVid NONE V PBits Priority 4 |
| Status 🚺 Not Provisioned with CMS 🛛 |                                              |
| Data Service                        |                                              |
| Data Template                       | ▼ Data BWC ▼                                 |
| Uplink                              | -                                            |
| Status 🕦 Not Provisioned with CMS   |                                              |
| Data Service                        |                                              |
| Data Template                       | Data BWC                                     |
| Uplink                              | <b>*</b>                                     |
| Status 🕦 Not Provisioned with CMS   |                                              |
| <b>Voice</b> N2-1-1-1               |                                              |

![](_page_56_Picture_5.jpeg)

![](_page_57_Picture_0.jpeg)

## **Conference Training Presentations**

#### To download a PDF copy of this presentation:

- ◄ Go to <u>calix.com/usergroup</u>
- On the Training tab, click the link for Download Training Presentations. You will be prompted for your Calix User credentials.

To rate this presentation:

Go to: <u>surveymonkey.com/s/UG2013training</u>

![](_page_57_Picture_7.jpeg)

![](_page_58_Picture_0.jpeg)